网管管理技巧12招让系统更安全 PDF转换可能丢失图片或格 式,建议阅读原文

https://www.100test.com/kao\_ti2020/275/2021\_2022\_E7\_BD\_91\_ E7 AE A1 E7 AE A1 E7 c67 275693.htm 1、保护密码即便 是您对自己的记忆里充满信心,最好也保存一张含有密码的 启动磁盘,这样万一您忘记了密码,还可以有方便的解决办 法。具体操作步骤是,第一,找一张已经格式化好的空白软 盘,然后在任意的资源管理器窗口或者IE 窗口的地址栏上键 入"控制面板/用户账户"并回车,在"用户账户"窗口中选 择您的账户,在相关的任务列表中,点击"阻止一个已忘记 的密码 ",然后根据后面的"忘记密码向导"的提示完成操 作。 2、绕过忘记的密码 如果您没有准备带有密码的启动盘 ,然后用其他的管理原级别的账户登录,按照第16条中的方 法打开 " 用户账户 " 设置界面 , 选择忘记了密码的那个账户 , 点击"更改密码", 然后按照提示重新设置新的密码。 小 虫网络技术 如果您无法使用另外一个管理员级别的用户名进 行登录,请您重新启动计算机,然后在 Windows 启动标志出 现时按"F8"键,进入Windows的启动选项界面。使用上下 键移动到"安全模式"然后按回车键。当您看到欢迎界面时 ,选择Administrator(这是一个隐藏的账户,而且默认不需要 任何密码),接下来的操作和第17条所描述的一样,重新设置 账户密码,最后重新启动计算机。3、成为一个Power User 在Windows 2000 中文版中称其为权限高的用户。当您以管理 员用户登录系统的时候,您的系统容易受到特洛伊木马等恶 意程序的攻击。当您以一个"Power User"登录系统时,就可 以避免很多危险,而且您通常需要使用的功能基本上和管理

原级别的用户一样,当然,如果有必要的话,切换回管理员 级别的用户也比较方便。 设置Power User的操作步骤如下: 选择"开始"/"运行",键入"lusrmgr.msc"命令行后回车 , 进入"本地用户和组"窗口, 在左边点击"组", 然后双 击右侧的"Administrators"。在这里您需要确认一下"成员 "列表里有另外一个账户,即当您需要完全的管理原级别的 权限时还可以用这个账户登录系统。选择您想降级的账户, 点击"删除"\*"确认"。接下来在左侧点击"Power Users "\*"添加",键入您指定的账户名称,最后点击"确认"2 次。 4、当一次临时管理员 Power user 可以运行管理员级别的 程序,例如前面第3条中提到的Lusrmgr.msc程序,而无须注 销再以管理员级别的账户重新登录。具体的操作是,在资源 管理器中,按住键盘上的"Shift"键,然后用鼠标右键点击 您想运行的程序或快捷方式,从弹出菜单中选择"运行方式 ", 然后选择"以下面的用户身份运行程序"(在Windows 2000 下)或者"下列用户"(在Windows XP下),然后键入您希 望使用的管理员级别的用户身份名称和密码(如果有必要的话 还需要键入域名),最后点击"确认"即可。5、使 用Windows 的网络安装向导 如果您是第一次连接计算机网络 , Windows XP 的"网络安装向导"是个不错的选择,它可以 一步一步地帮助您设置好各种细节。如果您想手动运行该向 导,可以选择"开始"\*"运行",然后在命令行的位置键入 "netsetup",回车即可。6、安装无线网络当您在计算机中 插入一块无线网络适配器时, XP会自动弹出一个"连接到无 线网络"的对话框。用鼠标右键点击系统栏中的无线网络图 标,然后在弹出菜单中选择"查看可以使用的无线网络",

并从中选择您指定的无线连接,最后点击"连接"按钮。如 果您没有看到这个图标,请在"资源管理器"或者文件夹窗 口的地址栏键入"控制面板/网络连接",然后用鼠标右键点 击无线网络连接的图标。7、连接到一个非安全的无线网络 如果第6条技巧中提到的"连接到无线网络"对话框中的"连 接"按钮无法使用(是灰色的),该网络可能是缺少"与有线 连接相对等的隐私保护 " 或者更新版本的 " Wi-Fi 保护安全连 接"。如果您想解决这个问题,可以开启"允许我连接到选 择的无线网络,即便是非安全的"项目。不过需要注意的是 ,这个时候您的隐私保护又可能出现问题。 8、自己动手完 成无线网络连接在默认情况下,Windows XP会自动设置您的 无线网络连接参数,也就是XP 所谓的"无线网络零设置功能 "。但是如果您的无线设备随机附有自己的驱动程序,您最 好还是把Windows的这项功能关掉。具体操作是,双击"网 络连接"窗口中的"无线网络连接"图标(如第6条技巧所示) ,或者点击系统栏里该图标的缩小版。选择"属性",然后 在"无线网络连接属性"对话框中,点击"无线网络",关 闭"使用Windows来配置我的无线网络",最后点击"确定 "。 9、快速切换账户 如果您的计算机内存足够大,您可以 从一个账户很快地切换到另一个账户,而无需先注销第一个 账户。具体操作步骤如下,点击"开始"\*"注销"\*"切换 用户"。这项功能在您需要马上使用另一个账户的时候非常 有用,可以节省时间。但是那您可以并不喜欢这项功能,因 为使用该功能可能带来系统运行的滞后,尤其是当您在运行 游戏、系统工具或其他需要消耗大量系统资源的程序时,影 响更加明显。 10、关闭快速用户切换功能 前面提到的 " 快速

用户切换"功能还有另外一个缺点,当您使用该功能时,您 就无法使用 Windows 的"离线文件(Offline Files)"功能,该功 能可以自动下载网页供您离线浏览。如果您想关闭"快速用 户切换"功能,可以在任意一个"资源管理器"或IE浏览器 的地址栏键入"控制面板/用户账户"然后回车,然后在"用 户账户"窗口中点击"更改用户登录或注销的方式",关闭 "使用快速用户切换"项目,最后点击"应用选项"即可。 11、关闭账户而不是删除账户如果某位员工要出一趟远门, 长期离开公司,出于安全预防的考虑,您需要更改账户设置 ,但是您最好是不要直接删除该账户。这是因为以后重新建 立该账户时,该员工的账户的权限就都不是以前的配置了, 而且该员工也无法使用新账户来访问他自己的加密文件。如 果您认为某个账户将来还有可能开启,您最好是关闭该账户 而不是整个删除该账户,具体操作如下(在Windows XP的Ho me版中该功能无法使用):按Windows-R组合键,键入 "lusrmgr.msc",然后按回车。点击"用户"文件夹,然后 双击您要关闭的账户,打开"关闭该账户"项目,最后点击 "确定"。如果您之后要重新开启该账户,只要在这里再次 关闭该项目即可。 12、为已删除账户保留文件 如果您非常确 定某员工的账户不会再使用了,您可以彻底删除该账户并保 存他的用户文件。具体操作步骤是:以一个管理员级别的账 户身份登录系统,在"资源管理器"或IE浏览器的地址栏里 键入"控制面板/用户账户",然后回车。下一步,选中您想 删除的账户名,点击"删除账户",然后点击"保留文件" 按钮,最后点击"删除账户"按钮即可。 经过这些操作,尽 管该员工的账户已经被彻底删除,但是他的桌面设置以及"

我的文档"中的所有文件还会被放到一个管理员账户桌面上的新建文件夹中进行保存。需要注意的是,该员工的电子邮件和其他设置在账户删除之后就彻底地永远消失了。100Test 下载频道开通,各类考试题目直接下载。详细请访问 www.100test.com